# License expired though its not time / Number of servers exceeds maximum limit / How to flush license

25 admin November 21, 2024 License 14866

## How do you resolve an expired license issue?

**Overview:** This article explains how to address issues related to an expired Ezeelogin license, including verifying IP addresses and server limits, and reloading the license to ensure proper functionality.

#### 1. Error: License Expired! License expired

Step 1(A): Run the below command to find the public IP of the gateway server.

```
root@gateway:~# wget -qO- https://ezeelogin.com/myip
```

Step 1(B): Refer to the articles below to change the licensed IP from the billing portals.

Update the licensed IP from the new billing portal.

Update the licensed IP from the old billing portal.

**Step 1(C):** Relogin to Ezeelogin software GUI and click on the license tab to update the license. Refer to the screenshot below.

| Ezeelogin       |   |              |                                 |                   | Welcome, Administrator Logout   |
|-----------------|---|--------------|---------------------------------|-------------------|---------------------------------|
| i≣ Servers ►    |   | License      |                                 |                   |                                 |
| ■ Web Portals > | ~ | Туре         | Leased                          | Licensed IP       | 35.198.220.184                  |
| ±t Users ►      |   | Valid Till   | Wed, 25 Sep 2024 10:07:29 +0000 | Server Time       | Tue, 11 Jun 2024 06:45:26 +0000 |
| Access Control  |   | Gateway Type | primary                         | No. of Servers    | 1 / 7000                        |
| © Settings ►    |   | Source       | Standalone File                 | Build             | 381                             |
| 🛞 Cluster       |   |              |                                 |                   |                                 |
| Command Guard   |   |              |                                 | Contry Martin St. |                                 |
| n Account       |   |              |                                 |                   |                                 |
| 🛇 Help 🕨 🕨      |   | · · · ·      |                                 | a trace and the   |                                 |
| License         | 3 |              |                                 |                   |                                 |
|                 |   |              |                                 |                   |                                 |

#### 2. Error: The number of servers exceeds the maximum limit.

**Step 2(A):** Login to your <u>billing portal</u> and under the license tab > check whether the licensed number of servers is correct.

| Ezeelogin admin portal |           |                                                 |              |         |             |        |                                |                       |                               |          |            | Rakhi I    | Pillai Logout |
|------------------------|-----------|-------------------------------------------------|--------------|---------|-------------|--------|--------------------------------|-----------------------|-------------------------------|----------|------------|------------|---------------|
| Dashboard              | Licenses  | 3                                               |              |         |             |        |                                |                       |                               |          |            | Re         | iresh Add     |
| Licenses               |           |                                                 |              |         |             |        |                                |                       |                               |          |            |            |               |
| Orders                 | 171.49.13 | 171.49.170.206  Advanced search Options Options |              |         |             |        |                                |                       |                               |          |            |            |               |
| Invoices               | # IP      |                                                 | Secondary IP | Servers | Expiry      | Status | Order ID                       | Customer ID           | Build ID                      | Unbilled | Created    | Modified   | Actions       |
| Coupons                | 1         |                                                 | 1104444-004  | 30      | Surface and |        | station in the solution of the | National Addition for | should be a fit to be the set |          | 2018-10-12 | 2022-11-30 | ₿ 2           |
| My account             |           |                                                 |              |         |             |        |                                |                       |                               |          |            |            |               |
| Agents                 |           |                                                 |              |         |             |        |                                |                       |                               |          |            |            |               |

Step 2(B): Also, clear the browser cache and try to re-login to Ezeelogin web GUI and re-add the server.

### 3. How to flush/refresh the license for Ezeelogin Version 6 & 7

**Step 3(A):** Click on the license tab from the Ezeelogin software GUI to reload the license from the license server. This will help you automatically fetch the updated license from your billing portal that you have updated.

| Ezeelogin                 |   |                    |                                 |                   | Welcome, Administrator Logout   |
|---------------------------|---|--------------------|---------------------------------|-------------------|---------------------------------|
| i≣ Servers ►              |   | Licence            |                                 |                   |                                 |
| 🖬 Web Portals 🔹 🕨         | * | Туре               | Leased                          | Licensed IP       | 35.198.220.184                  |
| ±tt Users ►               |   | Valid Till         | Wed, 25 Sep 2024 10:07:29 +0000 | Server Time       | Tue, 11 Jun 2024 06:45:26 +0000 |
| 🖬 Access Control 🛛 🕨      |   | Gateway Type       | primary                         | No. of Servers    | 1 / 7000                        |
| ¢ <sub>o</sub> Settings ► |   | Source             | Standalone File                 | Build             | 381                             |
| 🛞 Cluster                 |   |                    |                                 |                   |                                 |
| Command Guard             |   | in the loss of the | and the second                  | Contry Million    |                                 |
| 🖌 Account 🛛 🕨             |   |                    |                                 |                   |                                 |
|                           |   | · · · ·            |                                 | · / · · · / · · · | · · · · ·                       |
| License                   | x |                    |                                 |                   |                                 |
|                           |   |                    |                                 |                   |                                 |

Step 3(B): If the issue persists ensure the following things that are mentioned below:

**Step 3B(i):** Ensure the HTTPS traffic to **license.ezeelogin.com** is not blocked in your firewall. To check, run the below commands.

```
root@gateway:~# telnet license.ezeelogin.com 443
root@gateway:~# telnet license2.ezeelogin.com 443
```

#### OR

root@gateway:~# wget https://license.ezeelogin.com

root@gateway:~# wget https://license2.ezeelogin.com

Step 3B(ii): Additionally, ensure that allow\_url\_fopen is enabled in your PHP configuration.

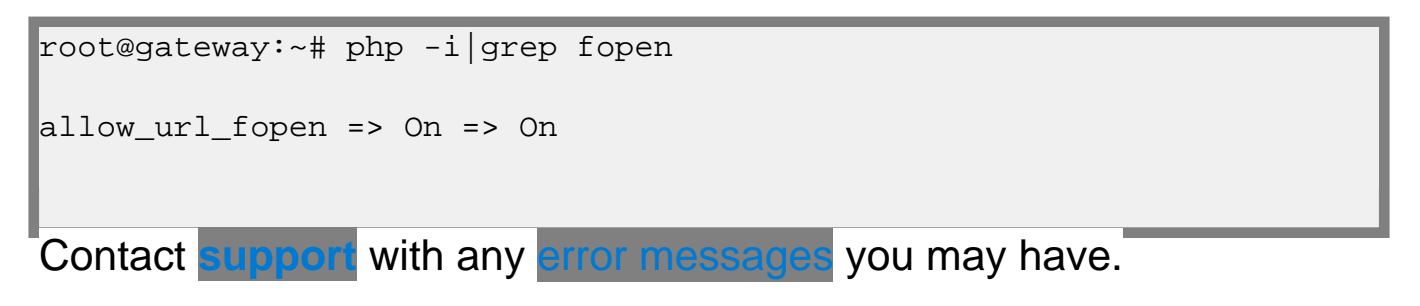

## **Related Articles:**

License Mismatch

Features accessed after license expiry

Online URL:

https://www.ezeelogin.com/kb/article/license-expired-though-its-not-time-number-of-servers-exceeds-maximum-limit-how-to-flush-license-25.html